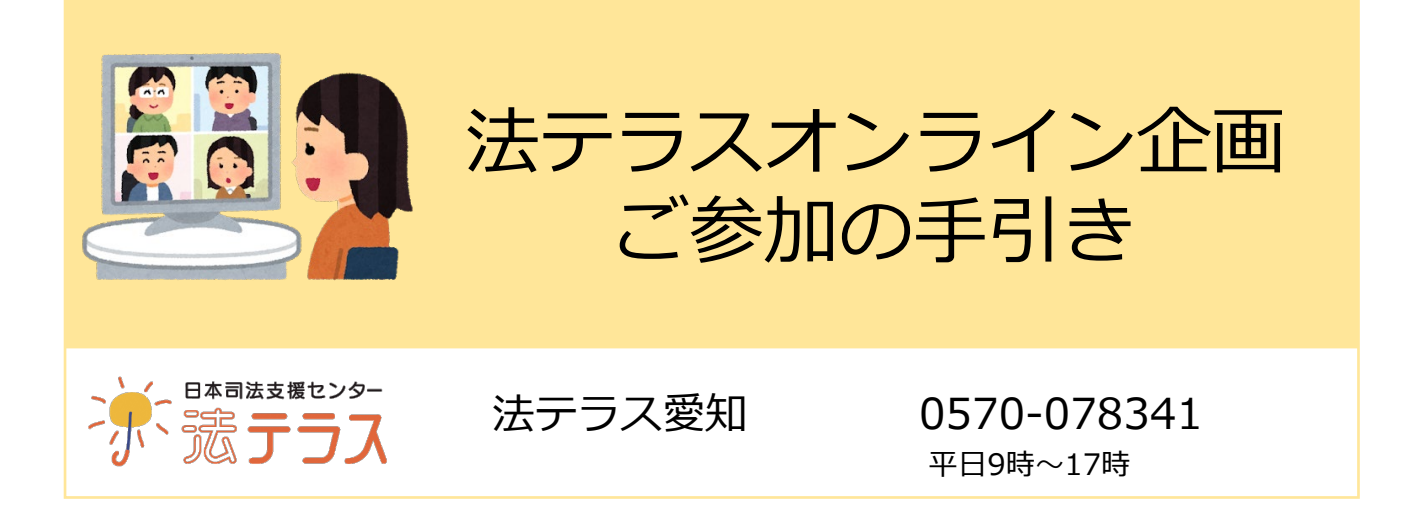

参加方法は下記のとおり簡単です(裏面あり)。お気軽にご参加ください。

## Step 1 事前申込

2月20日までに、応募フォームでお申し込みください。 後日、応募フォームに記載いただいたメールアドレス宛てに、招待メールをお送りします。

応募フォーム

https://forms.office.com/r/HigQkCdJiG

参加人数 氏名 連絡先 招待メールの送付先e-mailアドレス をご記入下さい。

いただいた上記の個人情報は、本企画の実施においてのみ 利用し、第三者に開示・提供することはありません。

※開催日までに招待メールが届かない場合は、法テラス愛知までご連絡下さい。

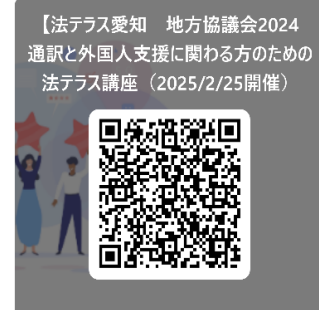

## Step 2 オンライン企画当日

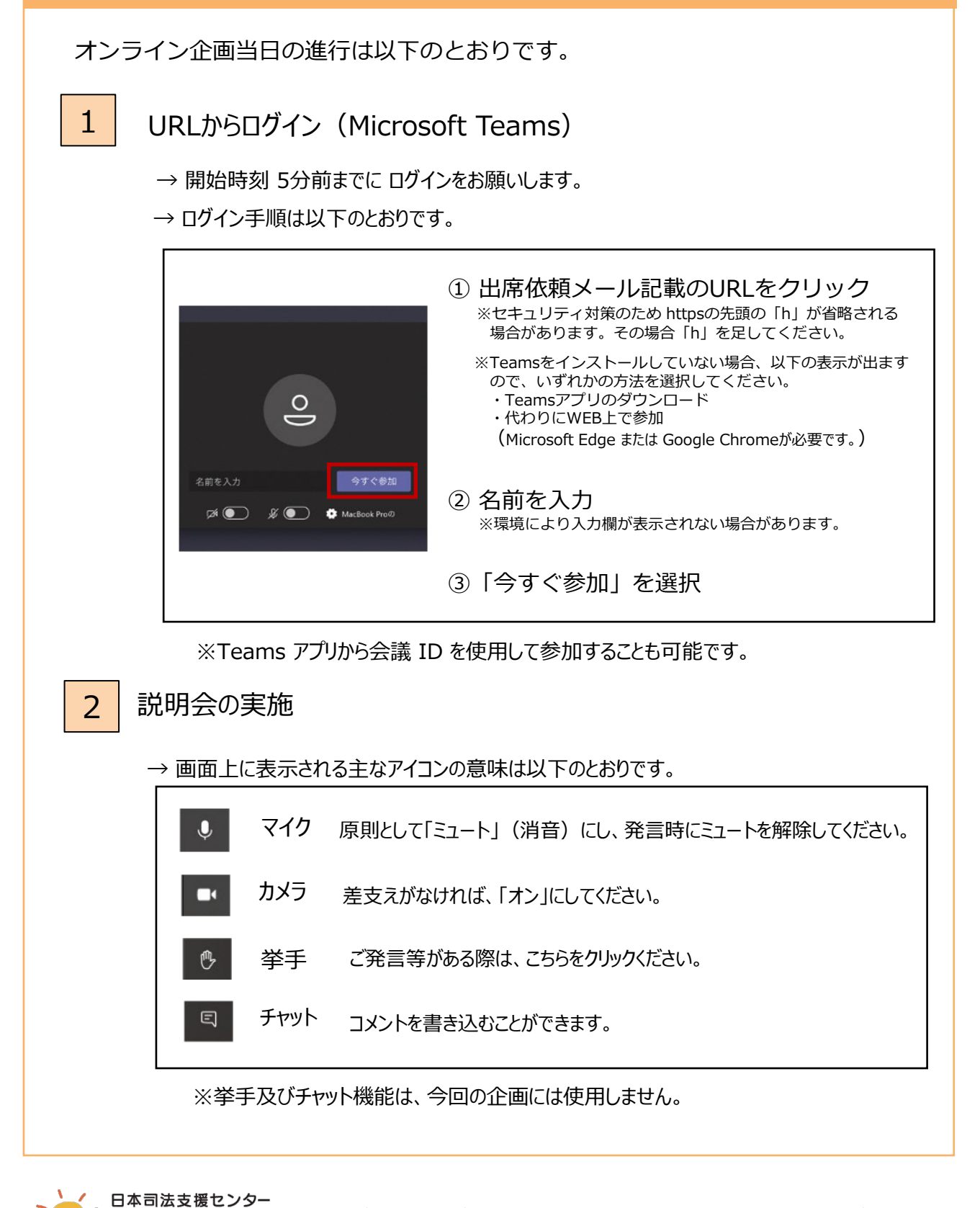

その他ご不明な点がありましたら、お気軽に下記までお問い合わせください。

法テラス愛知 電話 : 0570-078341 (平日9時~17時) (担当:総務課) メール : aichi\_2024@houterasu.or.jp